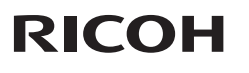

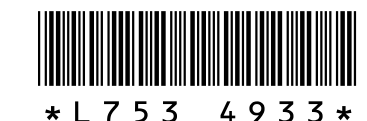

# GR DIGITAL III 的新功能和选项

感谢您购买 GR DIGITAL III。本文档详细说明了在附送的 GR DIGITAL III 数码照相机使用说明书(照相机篇)中未加解说的 GR DIGITAL III 的新功能和选项。页码指的是 GR DIGITAL III 数码 照相机使用说明书(照相机篇)中的页码。

## 1 新功能:日期列表

若要按日期查看照片列表,请在 81 张 浏览(P.31)时按下 ☎。最后 7 天拍 摄的照片将以日期和距离拍摄日期的 天数标识。

| _ |   | - |   | - | - |   |
|---|---|---|---|---|---|---|
|   | H |   |   |   |   | - |
| _ |   |   | _ |   |   |   |
|   |   |   |   |   |   |   |

# 2 新功能:页面列表

若要在 20 和 81 张浏览(P.31)以及日期列表时按页滚动照 片,请按下 DISP.按钮。显示屏中将出现一个页面列表。

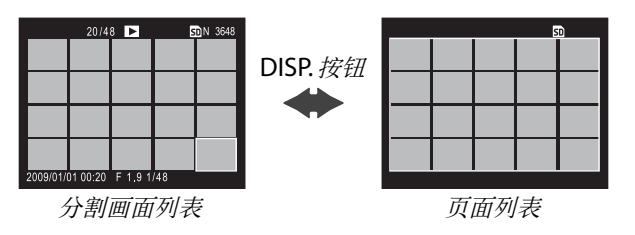

按下▲、▼、◀或▶,或者向左或向右按 ADJ. 杆,或者旋转调节转盘,即可在 20 和 81 张浏览时按页滚动照片。在日期列表浏览时,每按下一次▲或▼或者使用一次调节转盘都将滚动一页照片,而按下 ◀ 或▶ 或者向左或向右按 ADJ. 杆则可按日期滚动照片。若要全画面查看照片,请按下 DISP. 按钮返回分割画面列表,高亮显示所需照片,然后向里按 ADJ. 杆或者按下 Q 按钮 1 次 (20 张浏览时)、2 次 (81 张浏览时)或 3 次 (日期列表时)。

# **3**新功能:菜单按页滚动

使用 ■ 和 Q 可按页滚动摄影 (P.54)、设定 (P.112) 以及"编 辑个人设定" (P.117) 菜单。

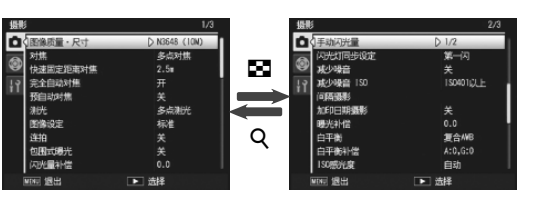

# 6新功能:放大比(手动对焦)

当在 对焦(P.59)中选择了 手动对焦时,您可按住 MENU/OK 在显示屏中央进行放大(P.60)。此时您可使用 新增至摄影菜单(P.54)中的 放大比(手动对焦)选项从 2:1 和 4:1 中选择变焦倍率。

## 7 新对焦选项:智能跟踪 AF

在 △、P、S、A 和 M 模式下,或者在场景模式中选择了 交叉处理时,对焦(P.59)现可提供一个 智能跟踪 AF 选项。 按下一半快门按钮时,照相机将对焦于显示屏中央的对焦 框中的被摄体,此时将显示一个绿色对象图标(若照相机 无法找到被摄体进行跟踪,该对象图标将显示为红色)。按 下一半快门按钮期间,照相机将跟踪被摄体(若被摄体离 开对焦框,对象图标将闪烁红色,此时跟踪结束)。当您释 放快门按钮或拍摄照片后,跟踪自动结束。

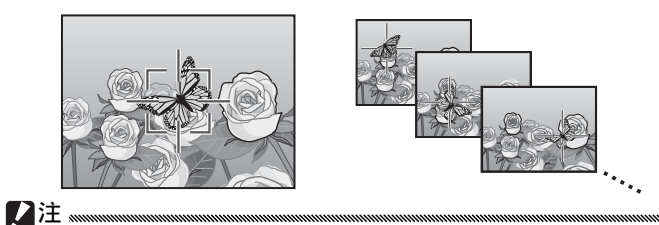

•照相机可能无法跟踪快速移动或光线较暗的被摄体。

•进行智能跟踪 AF 时,对焦/曝光和特写对象选择(P.61-63)不可用。包围式曝光(P.70)和间隔摄影(P.75)无效。

## 4 新场景:高对比度黑白(圖)

场景模式(P.46)的可用选项中添加了一个 高对比度黑白 选项。选择该项目可拍摄出带杂点的黑白图像(类似使用 高感光度胶卷拍摄或经过增感显影处理的图像),它比标准 黑白(P.66)所拍出的图像具有更高的对比度。

下列摄影菜单选项在已选择高对比度黑白时可用:

| 选项               | 初始值   | 页码 | 选项        | 初始值  | 页码 |  |  |  |
|------------------|-------|----|-----------|------|----|--|--|--|
| 对比度              | MAX   | —  | 测光        | 多点测光 | 65 |  |  |  |
| 渐晕               | 关     | —  | 闪光量补偿     | 0.0  | 72 |  |  |  |
| 加一般摄影            | 关     | 49 | 手动闪光量     | 1/2  | 73 |  |  |  |
| <b>国像话号</b> , R寸 | N3648 | 57 | 闪光灯同步设定   | 第一闪  | 73 |  |  |  |
|                  | (10M) | 57 | 间隔摄影      | —    | 75 |  |  |  |
| 对焦               | 多点对焦  | 59 | 加印日期摄影    | 关    | 76 |  |  |  |
| 快速固定距离对焦         | 2.5 m | 64 | 曝光补偿      | 0.0  | 77 |  |  |  |
| 完全自动对焦           | 开     | 64 | ISO 感光度   | 自动   | 84 |  |  |  |
| 预自动对焦            | 关     | 65 | 放大比(手动对焦) | 2:1  | —  |  |  |  |
|                  |       |    |           |      |    |  |  |  |

RAW 图像质量(P.57)和减少噪音(P.74)不可用。

**对比度**:请从 MAX、-1 和 -2 中为使用 高对比度黑白 所记录的图像选择对比度。

渐晕:您可选择弱、强或关。

## 5新场景:交叉处理(🖬)

场景模式(P.46)的可用选项中添加了一个 **交叉处理** 选项。 选择该项目可拍摄出色彩与实际被摄体明显不同的照片。 色彩可使用摄影菜单中的 **色相** 选项进行选择。

# 下列摄影菜单选项在已选择交叉处理时可用:

| 选项       | 初始值   | 页码 | 选项        | 初始值        | 页码 |  |
|----------|-------|----|-----------|------------|----|--|
| 色相       | 基本    | —  | 闪光量补偿     | 0.0        | 72 |  |
| 对比度      | 标准    | -  | 手动闪光量     | 1/2        | 73 |  |
| 渐晕       | 关     | -  | 闪光灯同步设定   | 第一闪        | 73 |  |
| 加一般摄影    | 关     | 49 | 间隔摄影      | —          | 75 |  |
| 网络氏导 口寸  | N3648 | 57 | 加印日期摄影    | 关          | 76 |  |
|          | (10M) |    | 曝光补偿      | 0.0        | 77 |  |
| 对焦       | 多点对焦  | 59 | 白亚海       | 复合         | 70 |  |
| 快速固定距离对焦 | 2.5 m | 64 | 日平側       | AWB        | /9 |  |
| 完全自动对焦   | 开     | 64 | 白平衡补偿     | A: 0; G: 0 | 82 |  |
| 预自动对焦    | 关     | 65 | ISO 感光度   | 自动         | 84 |  |
| 测光       | 多点测光  | 65 | 放大比(手动对焦) | 2:1        | _  |  |
|          |       |    |           |            |    |  |

#### ! 注 灬

RAW 图像质量(P.57)和减少噪音(P.74)不可用。

色相:您可选择基本、洋红或黄色。

/注 "…

根据曝光和为白平衡所选项目的不同,**洋红**和**黄色**可能无法产生预期效果。

**对比度**:请从 +2、+1 和 标准 中为使用 交叉处理 所记录 的图像选择对比度。

渐晕:您可选择弱、强或关。

# 2 选择每次拍摄的包围量。

选择照相机拍摄第一张、第二张和 第三张时曝光的更改量。按下 ◀ 或 ▶ 高亮显示每个量,然后按下 ▲ 或 ▼ 以 <sup>1</sup>/<sub>3</sub>EV (AE-BKT 1/3 EV) 或 <sup>1</sup>/<sub>2</sub>EV (AE-BKT 1/2 EV) 为步长更改

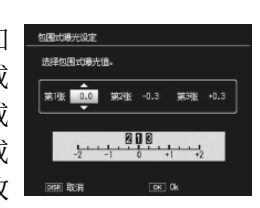

包围量;请注意,若为三次拍摄选择相同的值,按下快 门按钮时将仅拍摄一张照片。

## 3恢复摄影。

按下 MENU/OK 退回摄影菜单,然后按下 MENU/OK 退回摄影模式,或者按下 ◀ 后再按下 MENU/OK。当前 包围选项以图标形式出现在显示屏中。

包围式曝光菜单中还添加了一个 CONTRAST-BKT (对比度 包围)项目。照相机更改 3 张照片中的对比度,一张以当 前对比度值拍摄,另外两张"包围"在+4至-4范围内。

## 1选择对比度包围。

高亮显示摄影菜单(P.54)中的**包围式曝光**并按下▶显示包围选项。高亮显示 CONTRAST-BKT 并按下▶显示 包围量。

# 2 选择包围量。

选择照相机为第二张和第三张照片 更改对比度的量。按下 ◀ 或 ▶ 高亮 显示每个量,然后按下 ▲ 或 ▼ 进行 更改。

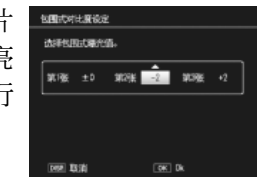

## **8**快速固定距离对焦新选项: 1.5 m

**快速固定距离对焦**菜单(P.64)中添加了一个 **1.5 m** 选项。 选择该选项可将快速固定距离对焦设为 1.5 m。

## **9**减少噪音新选项:MAX

减少噪音 菜单(P.74)中添加了一个 MAX 选项。摄影过程中, 关 以外的选项以下列相应图标显示: NR (弱)、NR (强)、 NR (MAX)。

## 10 白平衡新选项: 白炽灯 1 和白炽灯 2

**白平衡** 菜单(P.79)中的 **白炽灯** 选项 被重命名为 **白炽灯 2**,并添加了一个 **白炽灯 1** 选项。两个选项均适用于白 炽灯光线;其中 白炽灯 2 产生偏"暖" 色效果。

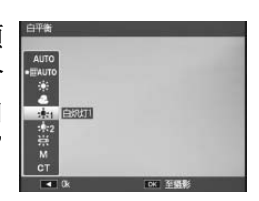

# **11** 新包围选项

**包围式曝光** 菜单(P.70)中的 ON ±0.3 和 ON ±0.5 选项 分别被替换为 AE-BKT 1/3 EV 和 AE-BKT 1/2 EV, 您可以 1/3 EV 或 1/2 EV 为步长选择包围量。

## 1选择步长大小。

高亮显示摄影菜单(P.54)中的包围式曝光并按下▶显示包围选项。高亮显示 AE-BKT 1/3EV 或 AE-BKT 1/2EV 并按下▶显示包围量。

## 3恢复摄影。

按下 MENU/OK 退回摄影菜单,然后按下 MENU/OK 退回摄影模式,或者按下 ◀ 后再按下 MENU/OK。当前 包围选项以图标形式出现在显示屏中。

### ● 要点 灬灬

若将摄影菜单(P.54)中的**图像设定**(P.66)选为黑白、黑白(TE)、 设定1或设定2,可用包围量将根据对比度中所选项的不同而异。

#### 【注 .....

包围式曝光在场景模式 (P46) 下不可用。

## 12 新功能:快门速度自动改变

摄影菜单(P.54)中添加了一个 快门 速度自动改变选项。当选择了开时, 若快门优先模式(模式 S;请参阅 P.43) 中在用户所选速度下无法获得最佳曝 光,照相机将自动调整快门速度。

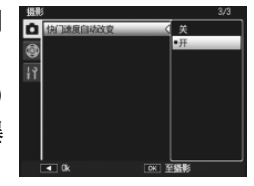

#### • 要点 \*\*\*\*\*\*

该选项仅可用于模式 S,在其它模式下不显示。

# 13 新功能: 剪裁

回放菜单(P.91)中添加了一个 剪裁 选项。回放时使用该选项可创建当前 照片裁切后的副本。

选择回放菜单中的 剪裁 将显示如右图 所示的选项。按下 ♀ 或 ■ 可调整裁 切尺寸,按下▲、▼、◀或▶则可定 位裁切区域。按下 MENU/OK 可将裁 切区域复制到一个单独文件(若想不 创建裁切后的副本而直接退出,请按 下 DISP.)。

您仅可剪裁使用本照相机拍摄的静止图像。

- ·您无法剪裁动画或 RAW 图像。
- 您可以对图像进行重复剪裁,但是图像每次经过再压缩后,其质 量都会有所下降。

## • 要点 📖

/注 "……

- 按下 Fn2 按钮可显示帮助信息;再次按下该按钮则可返回裁切显 示。
- 向里按 ADJ. 杆可在高宽比 4:3 和 1:1 中进行选择(3:2 不可 用)。
- 裁切后的副本保存为标准质量图像。
- •可用裁切尺寸因原始图像尺寸的不同而异。

## 14 新 ADJ. 杆设定选项: ADJ. 杆设定 5

设定菜单(P.112)的自定义按键设定 标签中添加了一个新的 ADJ. 杆设定 5 选项,因此可指派给 ADJ. 杆的选项数 目变为5(P.119)。初始设定为测光。

# **15** 对 "ADJ. 杆设定"的更改

使用自定义按键设定标签(P.112)中的 ADJ. 杆设定 项目 (P.119) 指定给 ADJ. 杆的选项现可从场景模式中访问。下 表列出了各种模式下的可用设定; "NA"(不适用)表示在 该模式下可被选择但无效的设定, "\*"则表示始终指定给 ADJ.杆且无法更改的设定。

|       |                    |    | 场景模式 |    |    |    |            |    |    |
|-------|--------------------|----|------|----|----|----|------------|----|----|
| 选项    | <b>D</b> , P, S, A | М  | DR   | BW | X  |    |            | ,  | 页码 |
| 关     | ~                  | ~  | ~    | ~  | ~  | ~  | NA         | NA | —  |
| 曝光补偿  | ~                  | NA | ~    | ~  | ~  | ~  | NA         | NA | 77 |
| 白平衡   | ~                  | ~  | ~    | NA | ~  | ~  | NA         | ✓* | 79 |
| WB 补偿 | ~                  | ~  | ~    | NA | ~  | NA | NA         | ✓* | 82 |
| ISO   | ~                  | ~  | ~    | ~  | ~  | ~  | NA         | NA | 84 |
| 画质    | ~                  | ~  | ~    | ~  | ~  | ~  | NA         | ✓* | 57 |
| 对焦    | ~                  | ~  | ~    | ~  | ~  | ~  | NA         | ✓* | 59 |
| 图像    | ~                  | ~  | ~    | NA | NA | ~  | NA         | NA | 66 |
| 测光    | ~                  | ~  | ~    | ~  | ~  | ~  | NA         | NA | 65 |
| 连拍    | ~                  | ~  | NA   | NA | NA | NA | NA         | NA | 68 |
| 包围式曝光 | ~                  | ~  | NA   | NA | NA | NA | NA         | NA | 70 |
| 闪光补偿  | ~                  | ~  | NA   | ~  | ~  | ~  | NA         | NA | 72 |
| 闪光量   | ~                  | ~  | NA   | ~  | ~  | NA | NA         | NA | 73 |
| 文字浓度  | _                  | —  | —    | —  | —  | —  | <b>~</b> * | —  | 56 |

裁切后副本的尺寸因原始图像尺寸和裁切尺寸的不同而异(您选 ! 17 ADJ. 直接 ISO 控制 择 剪裁 时显示的裁切为第二大裁切;若要选择最大的裁切,请 按下 ■):

| 原始图像尺寸     | 剪裁等级  | 剪裁后的图像             | 剪裁等级                                                                        | 剪裁后的图像      |
|------------|-------|--------------------|-----------------------------------------------------------------------------|-------------|
|            | (4:3) | 尺寸                 | (1:1)                                                                       | 尺寸          |
|            | 1     | 3264 × 2448        | 1–3                                                                         | 2304 × 2304 |
| F3648(10M) | 2, 3  | 2592 × 1944        | 4–6                                                                         | 1536 × 1536 |
| N3648(10M) | 4–6   | 2048 × 1536        | 7–9                                                                         | 960 × 960   |
|            | 7–9   | 1280 × 960         | 10-13                                                                       | 480 × 480   |
|            | 10-13 | 640 × 480          | $\geq \leq$                                                                 | $\geq$      |
|            | 1, 2  | 2592 × 1944        | 1, 2                                                                        | 2304 × 2304 |
| F3:2(9M)   | 3–5   | $2048 \times 1536$ | 3–5                                                                         | 1536 × 1536 |
| N3:2(9M)   | 6–8   | $1280 \times 960$  | 6–9                                                                         | 960 × 960   |
|            | 9-12  | 640 × 480          | 10-13                                                                       | 480 × 480   |
|            | 1, 2  | 2592 × 1944        | 1–3                                                                         | 2304 × 2304 |
| F1:1(7M)   | 3–5   | 2048 × 1536        | 4–6                                                                         | 1536 × 1536 |
| N1:1(7M)   | 6–8   | 1280 × 960         | 7–9                                                                         | 960 × 960   |
|            | 9–12  | 640 × 480          | 10-13                                                                       | 480 × 480   |
|            | 1     | 3264 × 2448        | 1, 2                                                                        | 2304 × 2304 |
|            | 2     | 2592 × 1944        | 3–5                                                                         | 1536 × 1536 |
| N3264 (8M) | 3–5   | 2048 × 1536        | 6–9                                                                         | 960 × 960   |
|            | 6–9   | 1280 × 960         | 10-13                                                                       | 480 × 480   |
|            | 10-13 | 640 × 480          | $>\!\!\!\!\!\!\!\!\!\!\!\!\!\!\!\!\!\!\!\!\!\!\!\!\!\!\!\!\!\!$             | $\geq$      |
|            | 1     | 2592 × 1944        | 1–3                                                                         | 1536 × 1536 |
|            | 2, 3  | 2048 × 1536        | 4–7                                                                         | 960 × 960   |
| N2592(5M)  | 4–7   | 1280 × 960         | 8–11                                                                        | 480 × 480   |
|            | 8–12  | 640 × 480          | $>\!\!\!\!\!\!\!\!\!\!\!\!\!\!\!\!\!\!\!\!\!\!\!\!\!\!\!\!\!\!\!\!\!\!\!\!$ | $\geq$      |
|            | 1, 2  | 2048 × 1536        | 1, 2                                                                        | 1536 × 1536 |
| N2048 (5M) | 3–6   | 1280 × 960         | 3–6                                                                         | 960 × 960   |
|            | 7–10  | 640 × 480          | 7–10                                                                        | 480 × 480   |
|            | 1–3   | 1280 × 960         | 1–3                                                                         | 960 × 960   |
| N1280(1M)  | 4–8   | 640 × 480          | 4–8                                                                         | 480× 480    |
| N640(VGA)  | 1–4   | 640 × 480          | 1–4                                                                         | 480 × 480   |

设定菜单(P.112)中添加了一个 ADJ. 直接 ISO 控制 选项。若选择了开,当 照相机处于摄影模式时,通过向左或 向右按 ADJ. 杆即可调整 ISO 感光度 (P.84)。初始设定为关。

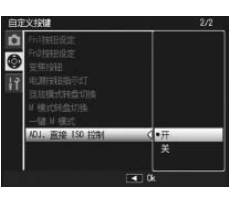

## / 注 ......

在程序偏移和光圈优先模式下,按下一半快门按钮的同时使用 ADJ. 杆可调整感光度(在程序偏移模式下,只要显示屏上显示快 门速度和光圈,即使快门按钮被释放,您也仍可调整感光度)。请 注意,一旦使用此方式调整感光度,自动和自动高感度将无法重 新选择。

# 18 新功能: 删除"个人设定"

设定菜单自定义按键设定标签(P.112)中添加了一个删除 个人设定选项。使用该选项可删除设定盒的内容(P.115) 或重设模式拨盘上 MY1、MY2 或 MY3 位置的设定 (P.53)。

## **19** 新功能: 摄影设定初始化

设定菜单自定义按键设定标签(P.112)中添加了一个 摄影 设定初始化 选项。使用该选项可将自定义按键设定恢复为 默认值。

● 要点 ......

使用保存个人设定所保存的设定将不会重设。

# 16 新 Fn 按钮选项

T2 13 (1 / 1 +

智能跟踪 AF 现可指定给 Fn 按钮,从而您可在智能跟踪 AF 和多点或单点对焦之间进行切换(仅限 🗅、P、S、A、M 和 模式)。下表列出了使用 Fn 按钮可访问的设定。

|           |            |   | 场景模式 |    |   |   |   |   |        |
|-----------|------------|---|------|----|---|---|---|---|--------|
| 选项        | 🗖, P, S, A | М | DR   | BW | X |   |   | ÷ | 页码     |
| AF/MF     | ~          | ~ | ~    | ~  | ~ | ~ | — | ~ | 121    |
| AF/Snap   | ~          | ~ | ~    | ~  | ~ | ~ | — | ~ | 121    |
| AF/ 被摄体跟踪 | ~          | ~ | —    | —  | ~ | — | — | — | -      |
| AE 锁定     | ~          | — | ~    | ~  | ~ | ~ | ~ | — | 121    |
| JPEG>RAW  | ~          | ~ | —    | —  | — | — | — | — | 121    |
| 彩色 > 黑白   | ~          | ~ | ~    | —  | — | ~ | — | — | 121    |
| 彩色 >TE    | ~          | ~ | ~    | —  | — | ~ | — | — | 121    |
| 曝光补偿      | ~          | — | ~    | ~  | ~ | ~ | — | — | 77     |
| 白平衡       | ~          | ~ | ~    | —  | ~ | ~ | — | ~ | 79     |
| WB补偿      | ~          | ~ | ~    | —  | ~ | — | — | ~ | 82     |
| ISO       | ~          | ~ | ~    | ~  | ~ | ~ | — | — | 84     |
| 画质        | ~          | ~ | ~    | ~  | ~ | ~ | ~ | ~ | 57, 89 |
| 对焦        | ~          | ~ | ~    | ~  | ~ | ~ | — | ~ | 59     |
| 图像设定      | ~          | ~ | ~    | —  | — | ~ | — | — | 66     |
| 测光        | ~          | ~ | ~    | ~  | ~ | ~ | — | — | 65     |
| 连拍        | ~          | ~ | —    | —  | — | — | — | — | 68     |
| 包围式曝光     | ~          | ~ | —    | —  | — | — | — | — | 70     |
| 微距对象      | ~          | ~ | ~    | ~  | ~ | ~ | ~ | ~ | 63     |
| 闪光补偿      | ~          | ~ | —    | ~  | ~ | ~ | — | — | 72     |
| 闪光量       | ~          | ~ | —    | ~  | ~ |   | — |   | 73     |
| 自拍        | ~          | ~ | ~    | ~  | ~ | ~ | ~ | — | 26     |

# 22 GF-1 闪光灯组件

目前,本照相机支持理光闪光灯接口,并且提供用于另售 GF-1 闪光灯组件的 TTL 自动闪光灯控制。有关详细信息。 请参阅 GF-1 说明书或 GR DIGITAL III 数码照相机使用说明 书(照相机篇)第167页的"GF-1闪光灯组件"。

若要选择一个闪光灯模式,请按下 5 (手动 闪光灯模式不可用)。手动闪光灯模式必须使 用 GF-1 上的控制进行选择,但是闪光量可使 用照相机摄影菜单(P.54)中的 手动闪光量 选项(P.73)选择。

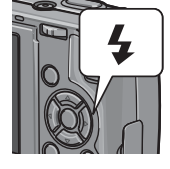

# **23** GL-1 金属镜头盖

照相机现支持另售的 GL-1 金属镜头盖。GL-1 不仅可以保护 镜头,还可避免照相机在安装了镜头盖时开启(但是请注意, 镜头盖不可与皮套一起使用)。有关详情,请参阅 GL-1 的 说明书。

# 24 用語更改

所有"特写"均更改为"微距"。

# **25** 其它更改

另售的闪光灯组件在间隔摄影(P.75)期间不会闪光。此时 请使用内置闪光灯。

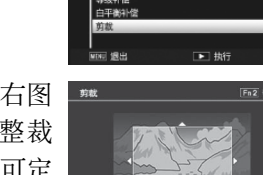

## 20 对 "ISO 自动提高设定"的更改

设定菜单(P.112)中的 ISO 自动提高 设定选项(P.125)现包含下列选项。

| 「知識物理解的定               |            |
|------------------------|------------|
| 法律150最大值<br>和知識快行建度设定。 |            |
| 150最大值                 | D AUTO 200 |
| 切换纳门建度                 | 自动         |
|                        |            |
| 1012 ISSN              | COK DK     |

| 选项      | 说明                                     |
|---------|----------------------------------------|
|         | 选择用于自动高感度 ISO 的最大值: 200 (AUTO 200)、    |
| ISO 最大值 | 400(AUTO 400)、800(AUTO 800)或 1600(AUTO |
|         | 1600)。                                 |
| 扣场体门速度  | 从自动或 1/2 秒至 1/250 秒之间的值选择快门速度,低于该快     |
| 切探区门还反  | 门速度时照相机会提高感光度。                         |
| !注      |                                        |

手动调整快门速度时将忽略切换快门速度中的所选值。

# 21 新功能: 单点手动白平衡

设定菜单标签(P.112)中现已添加一个用于测量手动白平 衡的区域 选项,从而您可为手动白平衡选择测量区域 (P.80)。

| 选项                                 | 1 说明                                                                            |                                                                                                    |
|------------------------------------|---------------------------------------------------------------------------------|----------------------------------------------------------------------------------------------------|
| 整个画面                               | 照相机测量整个画面的白平衡。                                                                  |                                                                                                    |
| 点测光                                | 照相机测量画面中央小区域的白平衡。                                                               |                                                                                                    |
| 若选择<br>选择为<br>个构图,<br>(40)<br>(11) | 了 点测光,当白平衡 (P.80)<br>手动设定 时画面中央将显示一,对一张空白纸或其它白色物<br>使其填满该对象并按 DISP. 按<br>测量白平衡。 | AUTO<br>- BANTO<br>- BAN |

Memo